# Foreign Family Nurse Supplementary Training Digital Learning Zone Operation Manual

Labor Development Administration Ministry of Labor

# Table of contents

| One. Membership Registration                   | 3 |
|------------------------------------------------|---|
| Two. Viewing digital learning video            | 6 |
| Three. Print out the certificate of completion | 9 |

Note: Use Google Chrome as the browser

### **One.** Membership Registration

I. Click to select [Member Center (printing of the certificate of completion)]

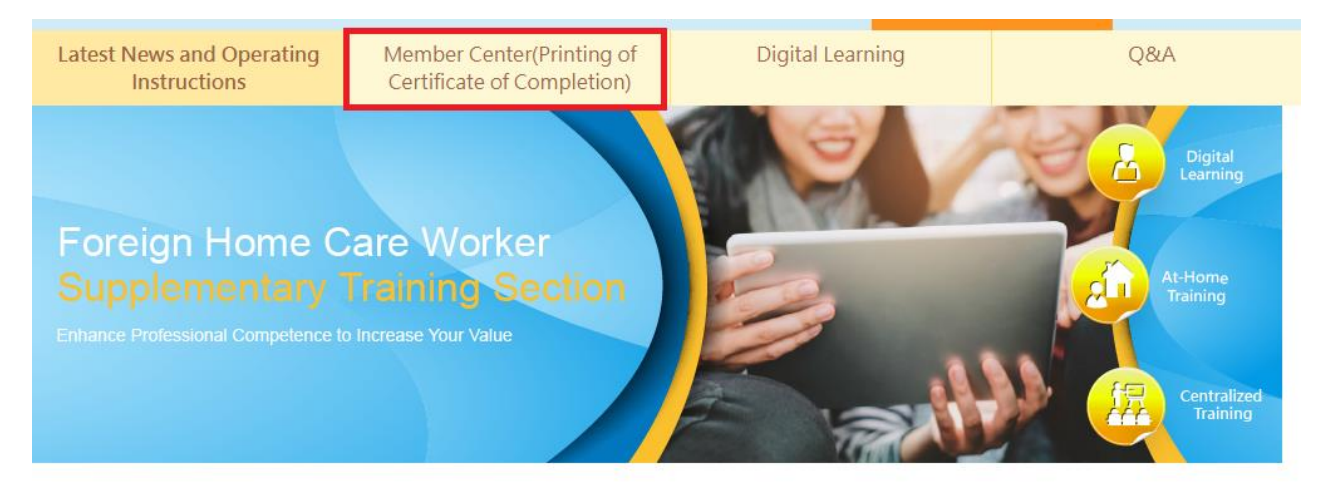

Home > Current page : Latest News and Operating Instructions

#### II. Click to select [NHI Card Online Services Registration].

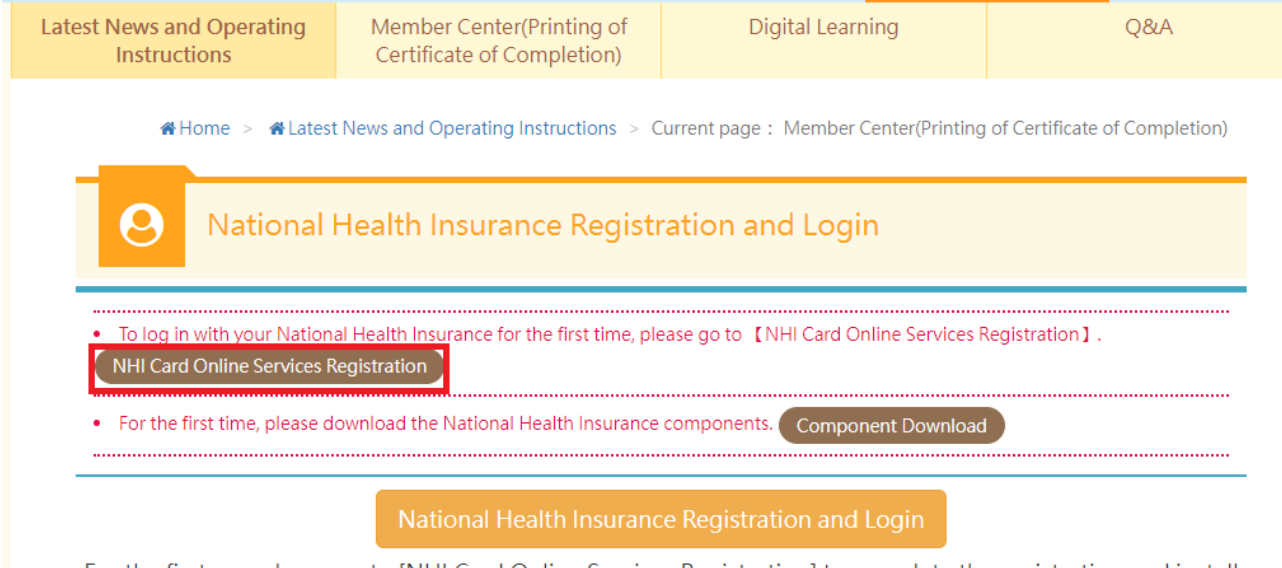

For the first use, please go to [NHI Card Online Services Registration] to complete the registration and install the [National Health Insurance Components]

#### III. Click to select [Component Download]

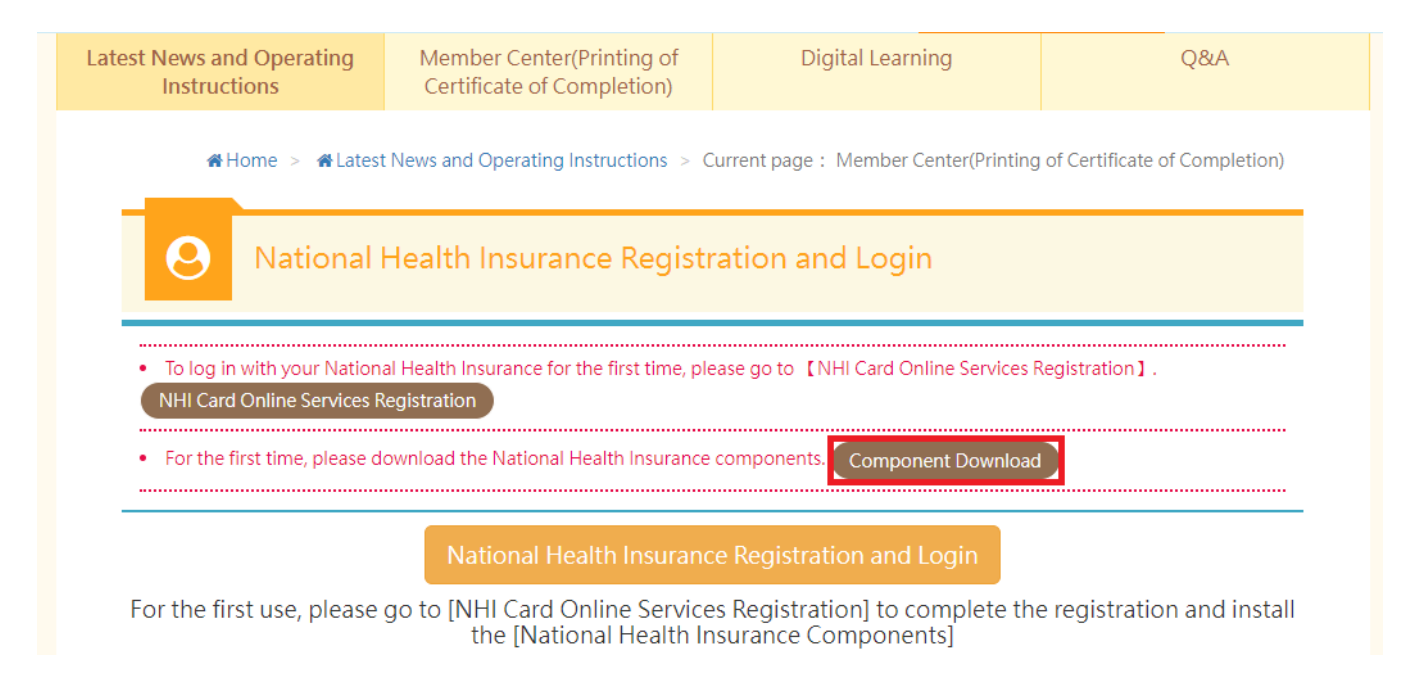

#### IV. Select [Download National Health Insurance Card Component]

| 訊息公告                                  | 講習介紹                                         | 雇主聘前專區首頁      | 常見問題                        | 影音專區         |  |  |
|---------------------------------------|----------------------------------------------|---------------|-----------------------------|--------------|--|--|
|                                       |                                              | 骨首頁 > 雇主聘前    | <b>溝習專區 &gt; 目前頁面:自然人</b> 〉 | 愚證/健保卡 下載/檢測 |  |  |
| <b>1</b> 雇主                           | <ul> <li>雇主聘前講習專區-自然人憑證/健保卡 下載/檢測</li> </ul> |               |                             |              |  |  |
| > 下載自然人》                              | ▶ 下載自然人憑證元件,請依照您的作業系統擇一下載:                   |               |                             |              |  |  |
| • 下載點一                                |                                              |               |                             |              |  |  |
| > 下載健保卡元                              | 元件(版本2.0.0):                                 |               |                             |              |  |  |
| 若此版本不能使用,                             | <b>-</b> 蔣健保卡驗證元件解除安裝後,                      | 再灾安装下方1.0.8版本 |                             |              |  |  |
| • Windows版 • Mac版 • Ubuntu版 • Fedora版 |                                              |               |                             |              |  |  |
| ▶ 若2.0.0版本健保卡元件無法順利登入 請下載此1.0.8版本:    |                                              |               |                             |              |  |  |
| • Windows版                            |                                              |               |                             |              |  |  |
| ▶ 檢視目前已安裝版本及IC卡自我檢測:                  |                                              |               |                             |              |  |  |
|                                       |                                              |               |                             |              |  |  |

V. After completing the National Health Insurance Card online service registration and download the component of the card, return to Member Zone, and insert the card, and click to select [National Health Insurance registration and login]

| Latest News and Operating<br>Instructions                                                                                                    | Member Center(Printing of<br>Certificate of Completion)                                                                                                    | Digital Learning | Q&A |  |  |  |
|----------------------------------------------------------------------------------------------------|----------------------------------------------------------------------------------------------------|------------------|-----|--|--|--|
| <b>#</b> Home > <b>#</b> Latest                                                                                                    | Home > #Latest News and Operating Instructions > Current page : Member Center(Printing of Certificate of Completion)                                              |                  |     |  |  |  |
| <b>O</b> National I                                                                                                    | O National Health Insurance Registration and Login                                                                                                    |                  |     |  |  |  |
| To log in with your National     NHI Card Online Services R                                                                                                    | To log in with your National Health Insurance for the first time, please go to 【NHI Card Online Services Registration】.     NHI Card Online Services Registration |                  |     |  |  |  |
| For the first time, please do                                                                                                    | For the first time, please download the National Health Insurance components.     Component Download                                                              |                  |     |  |  |  |
| National Health Insurance Registration and Login                                                                                                    |                                                                                                    |                  |     |  |  |  |
| For the first use, please go to [NHI Card Online Services Registration] to complete the registration and install<br>the [National Health Insurance Components] |                                                                                                    |                  |     |  |  |  |

VI. Enter basic information for membership, and click [confirm] to complete the registration.

| Latest News and Operating<br>Instructions | Member Center(Printing of<br>Certificate of Completion)                                                             | Digital Learning                                         | Q&A |  |  |  |  |
|-------------------------------------------|----------------------------------------------------------------------------------------------------|----------------------------------------------------------|-----|--|--|--|--|
| <b>∉</b> Home > <b>∉</b> Lates            | Home > Hatest News and Operating Instructions > Current page : Member Center(Printing of Certificate of Completion) |                                                          |     |  |  |  |  |
| <b>O</b> Register                         |                                                                                                    |                                                          |     |  |  |  |  |
| • Name : Enter                            |                                                                                                    | ⊙ New UI No. :                                           |     |  |  |  |  |
| • Passport No. :                          |                                                                                                    | • Residence Permit NumberAge :                           |     |  |  |  |  |
| • Gender : O Male G                       | D Female                                                                                                    | <ul> <li>O Country :</li> <li>please choose ✓</li> </ul> |     |  |  |  |  |
| ● Birthday: 年 /月/                         |                                                                                                    | Mobile phone :                                           |     |  |  |  |  |
| Address : Enter you                       | ur address                                                                                                    |                                                          |     |  |  |  |  |
| ● E-mail : E-mail                         |                                                                                                    |                                                          |     |  |  |  |  |
|                                           | ОК                                                                                                    | Cancel                                                   |     |  |  |  |  |

## Two. Viewing digital learning video

#### I. Click to select [digital learning]

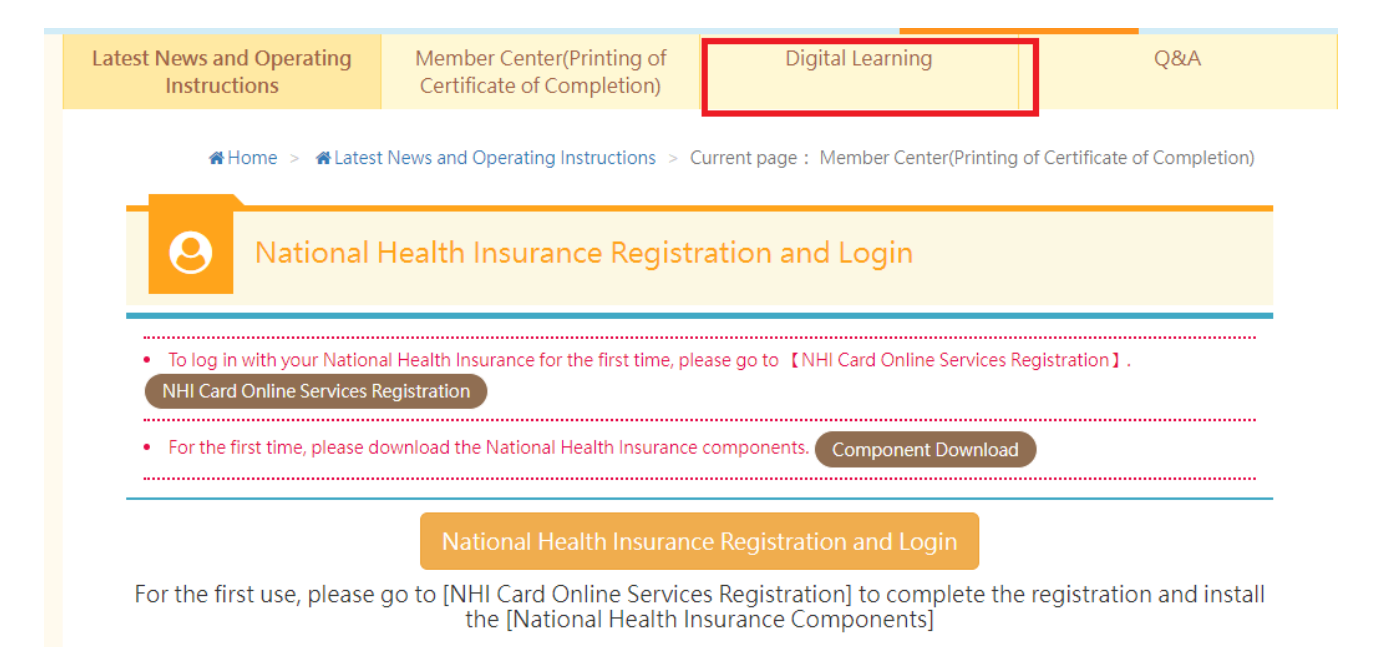

#### II.Click to select [Login to watch]

| y - Transnational Labor Rights F                              | -You have not signed up for membership. The viewing will not be included in the record.                                               |                      | æ G |
|---------------------------------------------------------------|----------------------------------------------------------------------------------------------------|----------------------|-----|
| 📢 Latest News 🛛 🛙                                             |                                                                                                    | s © 1955             |     |
| Latest News and Operating<br>Instructions                     | Login to Watch                                                                                                    | Q&A                  |     |
| Digital Le     Keyword     Video Category     Course category | Home > #Latest News and Operating Instructions > Current page earning  Please enter title keyword  All  Course theme All  Query Reset | E : Digital Learning |     |

#### II. Insert the National Health Insurance Card, and click to select [National

Health Insurance registration and login]

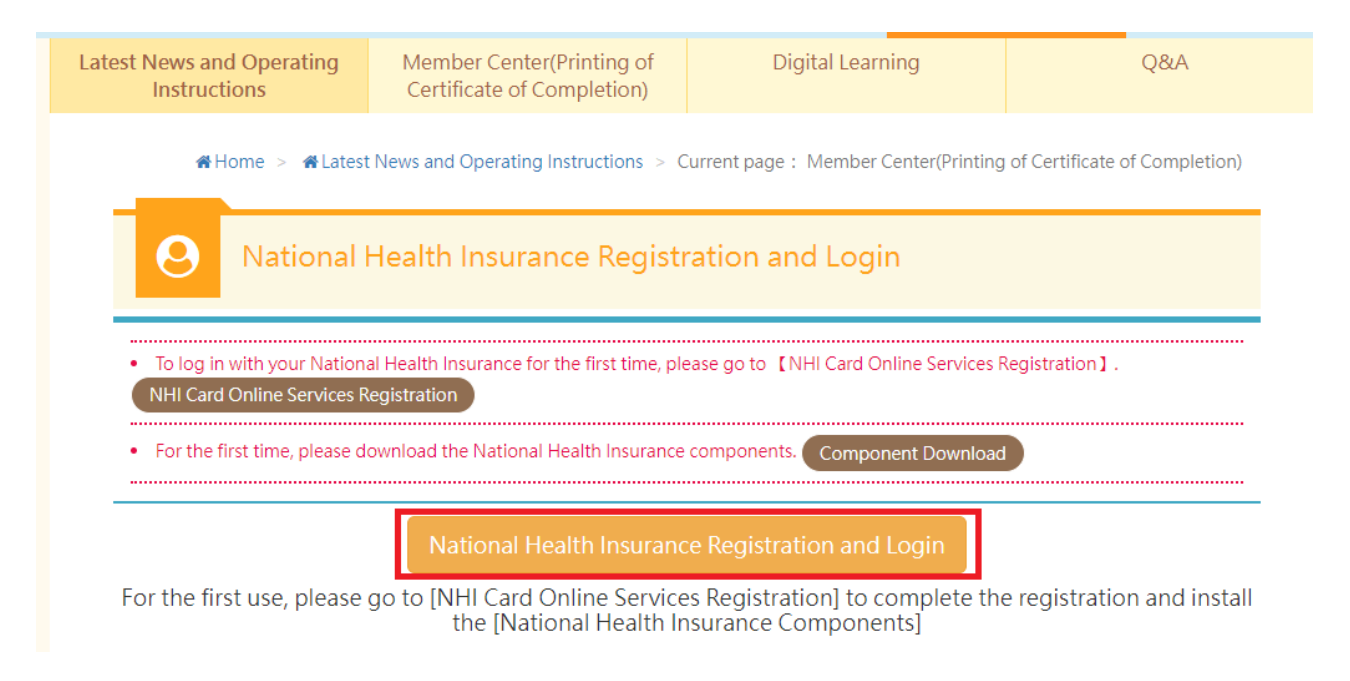

#### III. Click to select [digital learning]

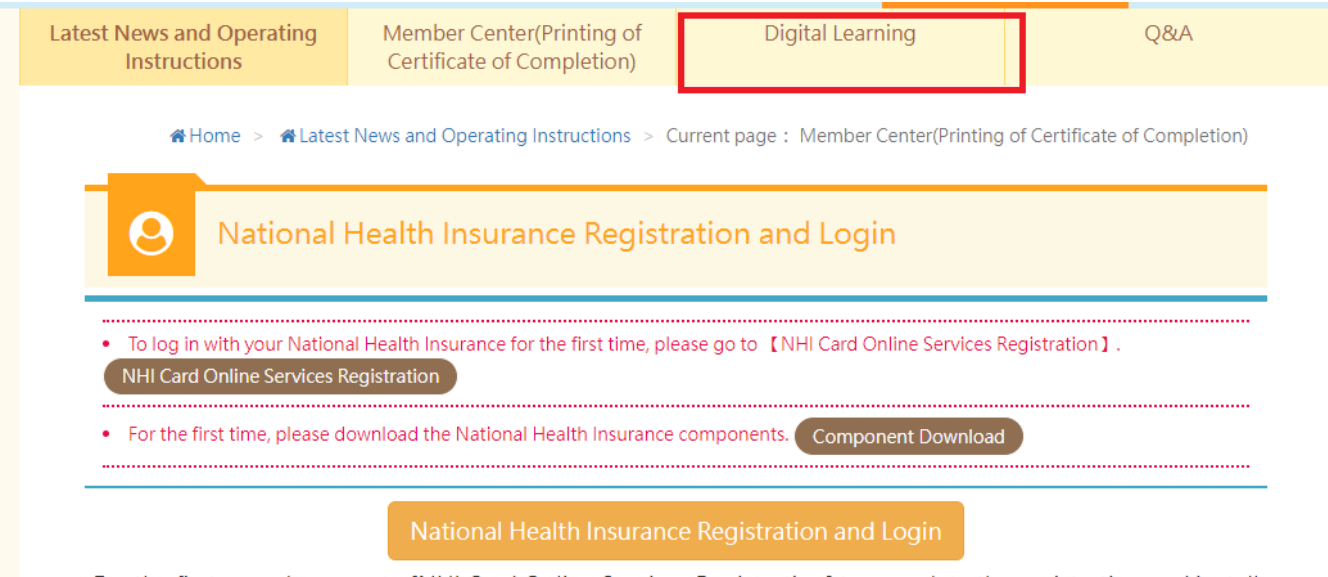

For the first use, please go to [NHI Card Online Services Registration] to complete the registration and install the [National Health Insurance Components]

IV. Click to select the video (enter the wording of the course to select and enter the course page, then click to select the video for entering the course. Clicking to select the video is just for viewing and will not be counted for training hours).

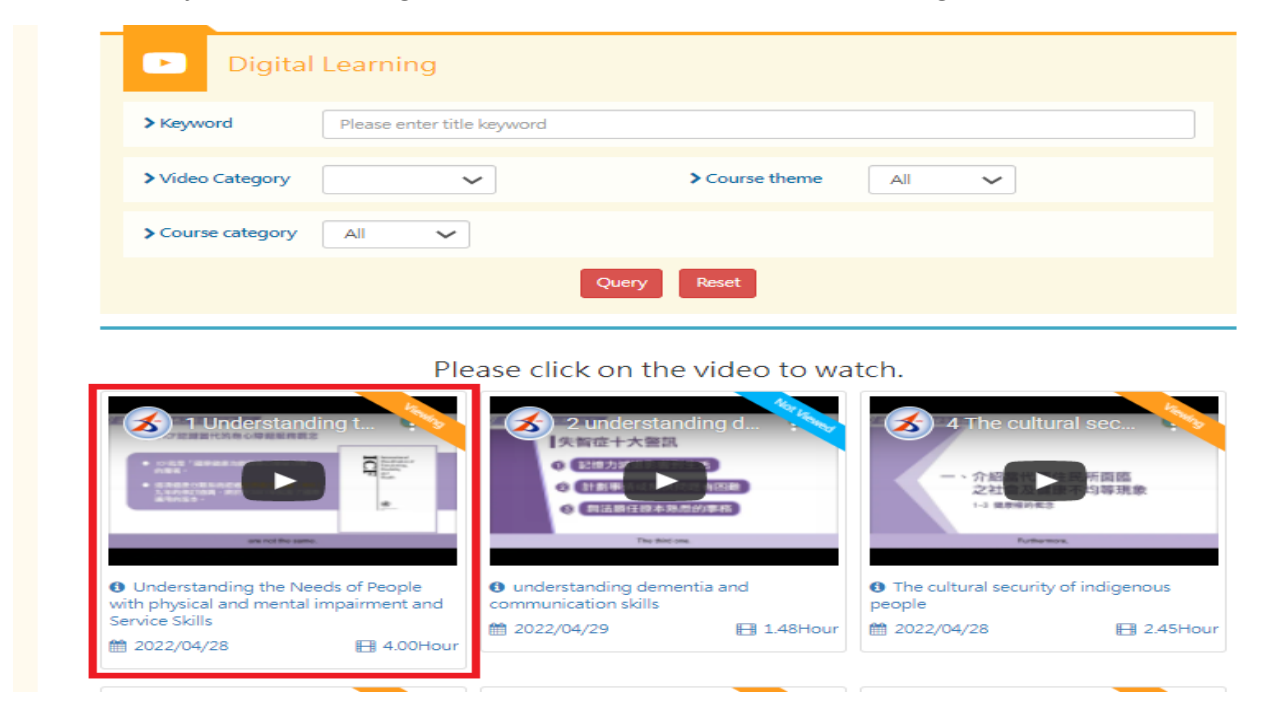

V. Enter the viewing page to view the video (do not switch to Youtube page for viewing. Click once every 15 minutes on the video to continue, (certificate of completion could be printed out only after full viewing of the video.)

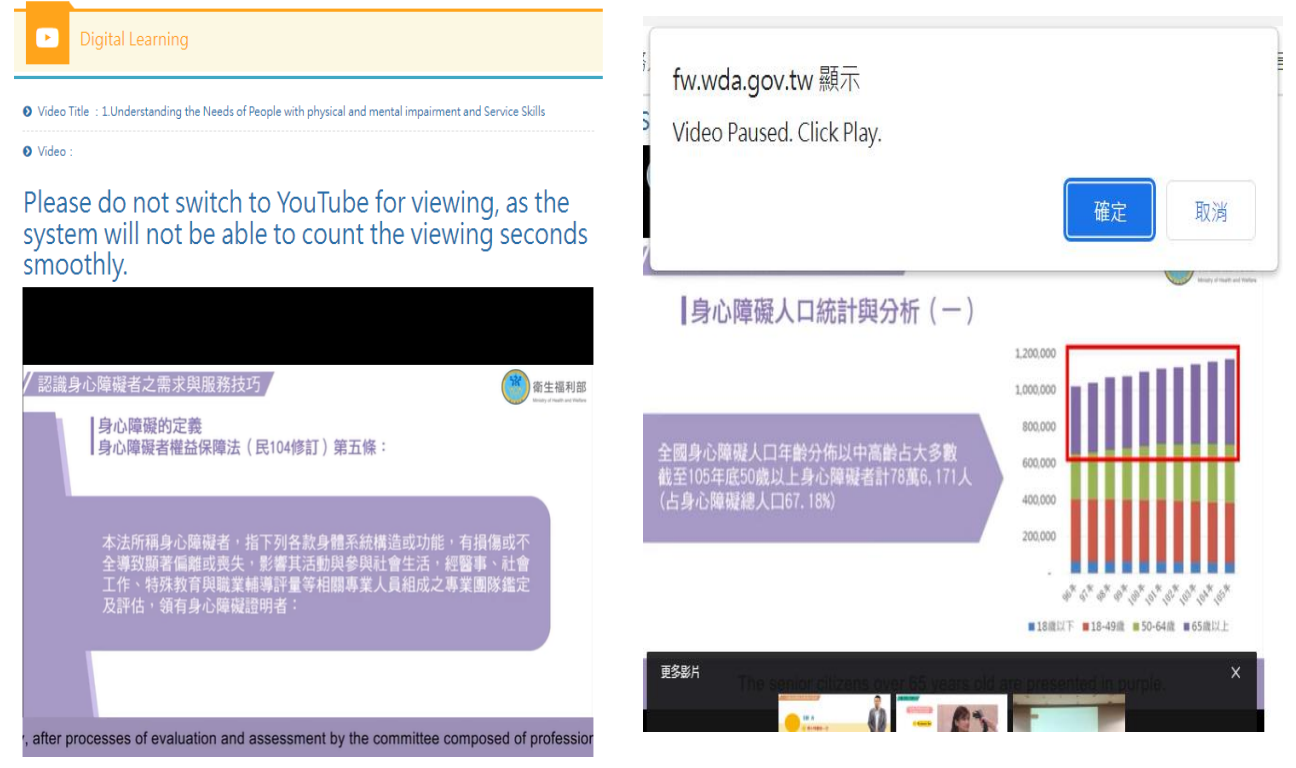

# Three. Print out the certificate of completion

I. Click to select [Member Center /(printing of the certificate of completion]

| Lates | t News and Operating<br>Instructions                                                                                                    | Member Center(Printing of<br>Certificate of Completion) | Digital Learning                       | Q&A            |  |  |
|-------|----------------------------------------------------------------------------------------------------|---------------------------------------------------------|----------------------------------------|----------------|--|--|
|       | Home > ALatest News and Operating Instructions > Current page Member Center(Printing of Certificate of Completion) -Look up Learning Records |                                                         |                                        |                |  |  |
|       | O Member Center(Printing of Certificate of Completion)                                                                                       |                                                         |                                        |                |  |  |
|       | > Select Section                                                                                                    | ook up Learning Records 🕥 Print D                       | igital Learning Training Certificate 🧿 | Edit account O |  |  |
|       | > Last Viewing<br>Time                                                                                                    | choose year 🗸 choose month                              | ✓ ~ choose year ✓ choose               | e month 🗸      |  |  |
|       |                                                                                                    | Query                                                   | Reset                                  |                |  |  |

II. Click to select [print digital learning Training certificate ]

| Latest News and Operating<br>Instructions | Member Center(Printing of<br>Certificate of Completion)                                                                                         | Digital Learning                        | Q&A            |  |  |  |
|-------------------------------------------|----------------------------------------------------------------------------------------------------|-----------------------------------------|----------------|--|--|--|
|                                           | Home > ALatest News and Operating Instructions<br>> Current page Member Center(Printing of Certificate of Completion) -Look up Learning Records |                                         |                |  |  |  |
| <b>O</b> Member                           | O Member Center(Printing of Certificate of Completion)                                                                                          |                                         |                |  |  |  |
| Select Section                            | pok up Learning Records 💿 Print D                                                                                                    | Digital Learning Training Certificate 🧿 | Edit account O |  |  |  |
| ► Last Viewing<br>Time                    | choose year 🗸 choose month                                                                                                    | ✓ ~ choose year ✓ choose                | e month 🗸      |  |  |  |
|                                           | Query                                                                                                    | Reset                                   |                |  |  |  |

III. Click to select [print digital learning Training certificate](select to [print] to print out certificate of completion of particular course, select to [print all certificates] print out the certificate of completion of all courses)

| Latest News and Operating<br>Instructions | Member Center(Printing of<br>Certificate of Completion) | Digital Learning                        | Q&A                              |
|-------------------------------------------|---------------------------------------------------------|-----------------------------------------|----------------------------------|
| <b>#</b> Home > <b>#</b> Latest Ⅰ         | News and Operating Instructions > Cu                    | rrrent page: Current page -Print Digit  | al Learning Training Certificate |
| <b>O</b> Member                           | Center(Printing of Certif                               | icate of Completion)                    |                                  |
| > Select Section                          | ook up Learning Records 🧿 Print D                       | Digital Learning Training Certificate 💿 | Edit account                     |
| > Last Viewing<br>Time                    | choose year 🗸 choose month                              | ✓ ~ choose year ✓ choose                | se month 🗸                       |
|                                           | Query Reset                                             | Print all certificates                  |                                  |
| Training Date                             | Course Name                                             | Cours                                   | e Hour Print                     |
| 2022/04/27<br>~2030/12/31                 |                                                         | o                                       | .00 ⊖Print                       |

IV. Obtaining the certificate of completion in training

外國人從事家庭看護工作補充訓練

#### 結業證明

吳■● 女 圖籍 居留婆婆碼 西元 2021 年 12 月 04 日 生 參加勞動部勞動力發展署辦理之外國人從事家庭看護工作補充訓練, 訓練課程與時數如下,訓練結案並已完成登錄:

#### 補充訓練課程

| 序號 | 課程名稱        | 學習起訖日期                  | 課程時數 |
|----|-------------|-------------------------|------|
| 1  | 5.心理健康與壓力調適 | 2021/12/03 ~ 2021/12/03 | 0.52 |

共計完成 0.52 小時,訓練結業並已完成登錄。 特此證明

西元 2022 年 04 月 29 日